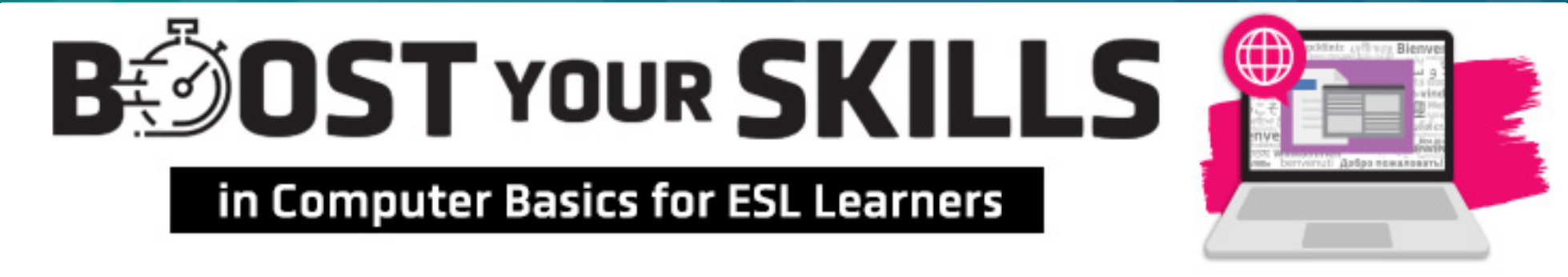

#### **Chapter 2: Windows and the Start Menu**

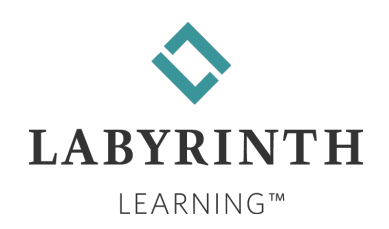

# **Learning Objectives**

- Computer Objectives
  - Identify the parts of a program window
  - Use the Start menu to open a program
  - Move a window using the mouse
  - Minimize, maximize, restore, and close a window

- Language Objectives
  - Talk with a partner about the different parts of a window
  - Talk about how to find and use different buttons, bars, menus, and the Ribbon
  - Describe how to move a window and use the sizing buttons

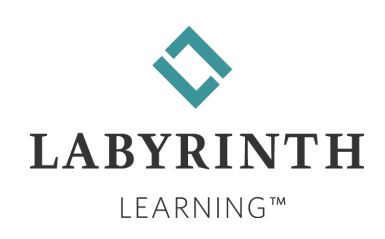

### **Picture Dictionary – Nouns**

| Term               | Definition                                                                                                    |
|--------------------|----------------------------------------------------------------------------------------------------|
| Window             | A rectangular area on the screen that shows a program or message                                                                          |
| Start menu         | The list that appears when you click on the Start button; it shows the main programs                                                      |
| Start button       | The button on the bottom-left corner of your screen that opens the Start menu                                                             |
| Program            | A set of directions (such as computer games, Word, Calculator, and Chrome) that tells the computer what to do to get a job done           |
| Minimize<br>button | The button that looks like a minus sign at the top-right corner of a window; it makes the window disappear, but the program is still open |
| Maximize<br>button | The square button between Minimize and Close that makes a window fill the whole screen                                                    |
| Restore button     | The button in the same place as Maximize that changes a large window to a smaller size                                                    |

•(cont.)

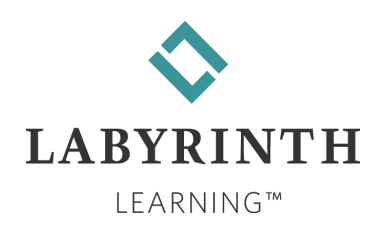

# **Picture Dictionary – Nouns (cont.)**

| Term         | Definition                                                                                                    |
|--------------|----------------------------------------------------------------------------------------------------|
| Close button | The button with an "X" that closes the window; it makes the window disappear and closes the program. In Word, the Close button turns red when you put your mouse pointer over it. |
| Taskbar      | The bar at the bottom of the screen that shows all open programs                                                                                                    |
| Scroll bar   | The bar that lets you move around on the Start menu and other places<br>in Windows; it can be on the side or on the bottom of the Start menu or<br>program you are using          |
| Title bar    | The bar at the very top of a window that shows the name of the program you are using                                                                                              |
| Ribbon       | A bar showing different icons; each icon does a different job when you click it                                                                                                   |
| Buttons      | Icons that do different jobs when you click them with the mouse                                                                                                    |

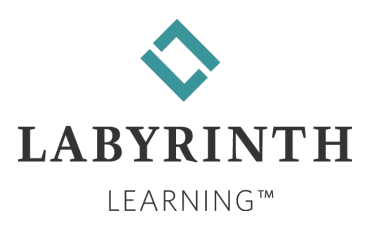

# **Computer Verbs**

| Verb     | Meaning                                                                            |
|----------|------------------------------------------------------------------------------------|
| Open     | To show a window                                                                   |
| Point    | To make the mouse pointer touch something that you want to choose                  |
| Minimize | To make a window disappear (but not close) so only its button shows on the taskbar |
| Restore  | To change a maximized window to a smaller size                                     |
| Maximize | To make the window larger so that it fills the entire screen                       |
| Close    | To stop a program and make it not show on your screen anymore                      |

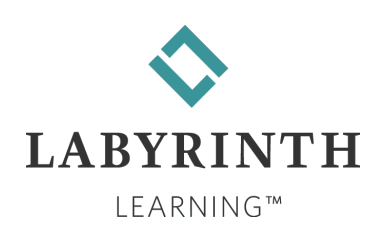

#### **The Windows Desktop**

#### The first thing you see when you turn on the computer

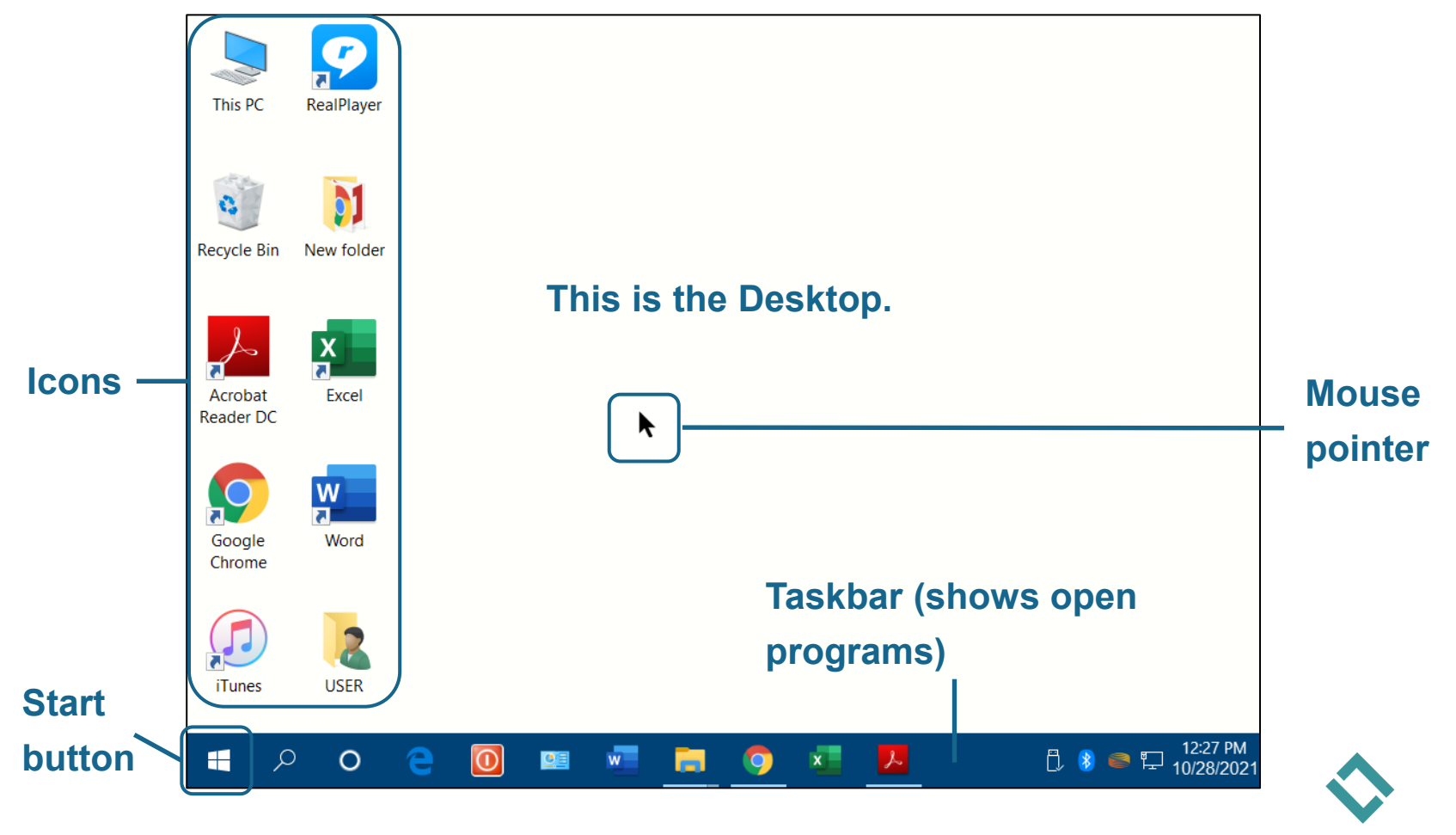

LABYRINTH

LEARNING™

6

# **Opening Programs**

- The Start button shows programs that the computer can run.

  Image: Can run in the computer is the computer in the computer is the computer is
  - ▲ Start programs with the Start menu.
  - ▲ Start Word by choosing Start→Word.

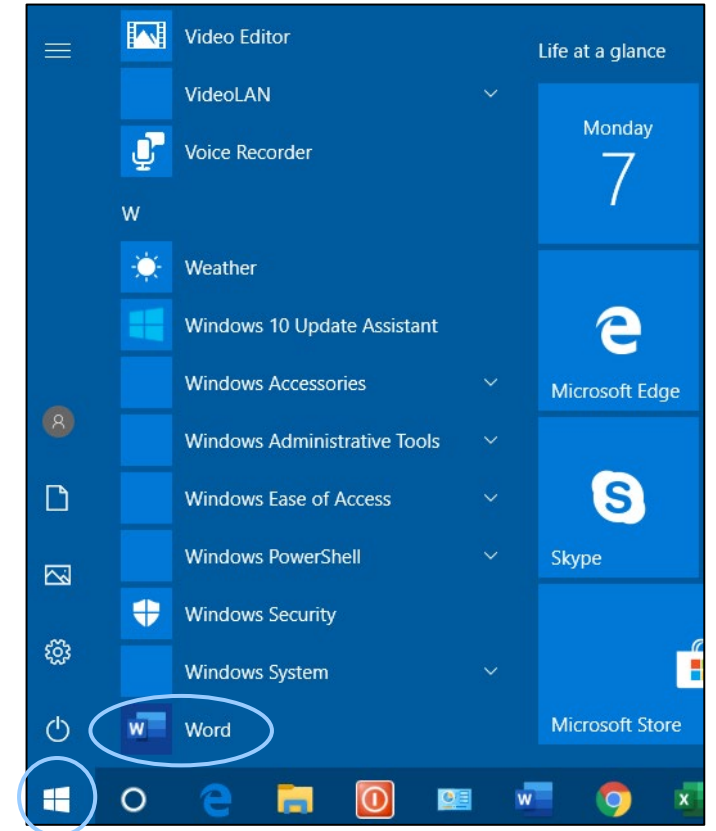

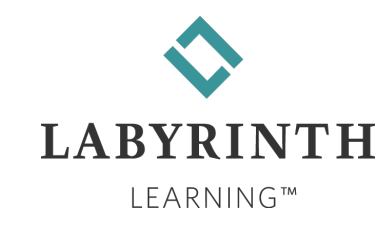

#### **Parts of a Program Window**

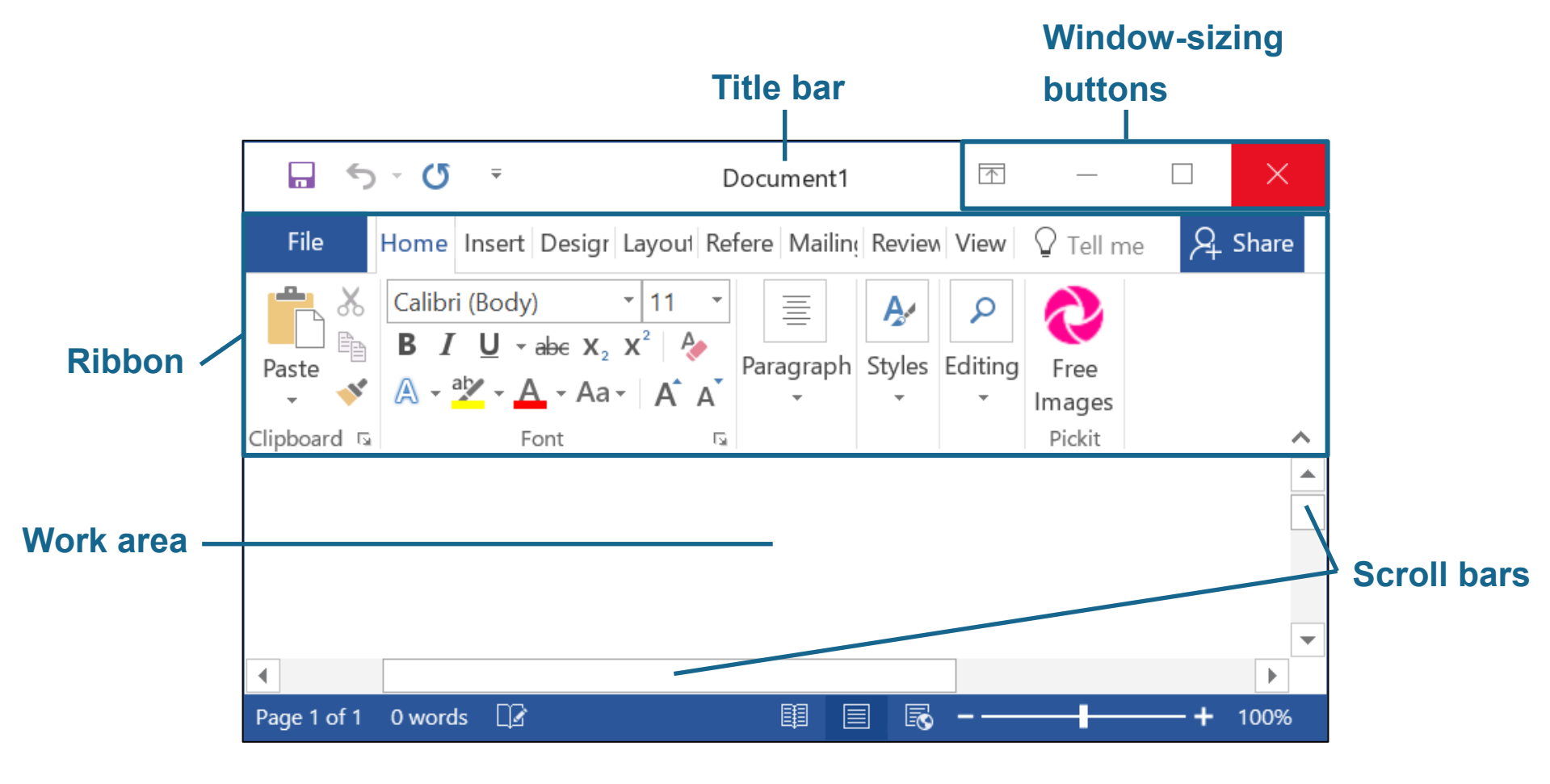

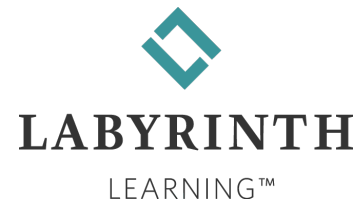

#### Moving a Window

How to move a window:

Put your mouse pointer on the title bar of the window, hold down the left mouse button, and move the mouse in any direction.

Why move a window?

- ▲ To see all of it better
- ▲ To see something behind it

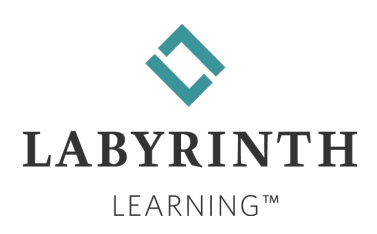